## Web 上で流れている音楽の音源をダウンロードする方法

2024-01-11:改訂 三宅 節雄

以下の作業の概要は、①Web のソースを開いて音楽ファイルの名前を検索する。②その音楽ファイル をダブルクリックで開く。③その音楽ファイルを、名前を付けて保存する。という作業です。

## Web 上で流れている BGM をダウンロード

インターネットに接続し、気に入った音楽に遭遇した場合

- (1) html の(フレームの)ソースを表示させる
- (2)その中で MP3(mp3),オッグ(ogg)等の音楽ファイルを検索する

検索の仕方はコントロールを押しながらFをクリック(Ctrl+F)で以下の検索画面が出てきます。

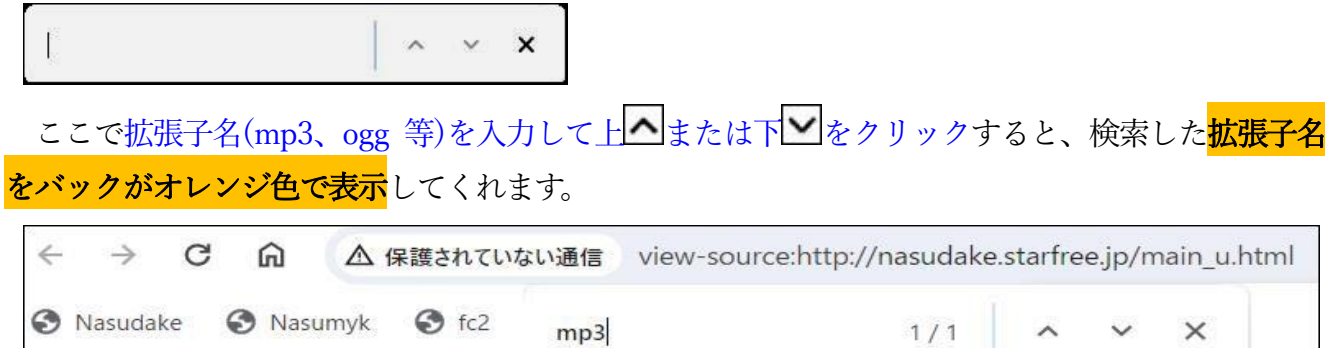

| 0  | Nasudake 🔄 Nasumyk 🕤 fc2                                                                                                    | mp3                                                                                                    |              | 1/1     |       | ^   | ~    | ×      |   |
|----|----------------------------------------------------------------------------------------------------|----------------------------------------------------------------------------------------------------|--------------|---------|-------|-----|------|--------|---|
| 82 | inne-neight. ZUPX,                                                                                                    |                                                                                                    |              |         | 81.6  |     |      |        |   |
| 83 | >                                                                                                    |                                                                                                    |              |         |       |     |      |        |   |
| 85 |                                                                                                    |                                                                                                    |              |         |       |     |      |        |   |
| 86 |                                                                                                    |                                                                                                    |              |         |       |     |      |        |   |
| 87 | <pre><body background="blue7.jpg"></body></pre>                                                                                                    |                                                                                                    |              |         |       |     |      |        |   |
| 88 | <div align="center"></div>                                                                                                    |                                                                                                    |              |         |       |     |      |        |   |
| 89 |                                                                                                    |                                                                                                    |              |         |       |     |      |        |   |
| 90 |                                                                                                    |                                                                                                    |              |         |       |     |      |        |   |
| 92 | Ktd width="903" align="rig                                                                                                    | ht″ height=″5″>                                                                                                    |              |         |       |     |      |        |   |
| 93 | <pre><audio id="audio" loop=""><source pre="" src<=""/></audio></pre>                                                                                          | = "hanyu.mp3"> </td <td>audio×font f</td> <td>ace="\$</td> <td>ப் தி</td> <td>]朝"</td> <td>size</td> <td>="+2"&gt;</td> <td>♪</td> | audio×font f | ace="\$ | ப் தி | ]朝" | size | ="+2"> | ♪ |
| 94 | <input <="" td="" type="button" value="停止"/> <td>onclick="audio_</td> <td>pause()"×/fc</td> <td>ont&gt;</td> <td></td> <td></td> <td></td> <td></td> <td></td> | onclick="audio_                                                                                                    | pause()"×/fc | ont>    |       |     |      |        |   |
| 95 | <pre><script type="text/javascript"></script></pre>                                                                                                    |                                                                                                    |              |         |       |     |      |        |   |

- (3) 音楽名 hanyu.mp3 をクリックします。
- (4) Windows で演奏が開始されると共に下記に表示の画面になる。

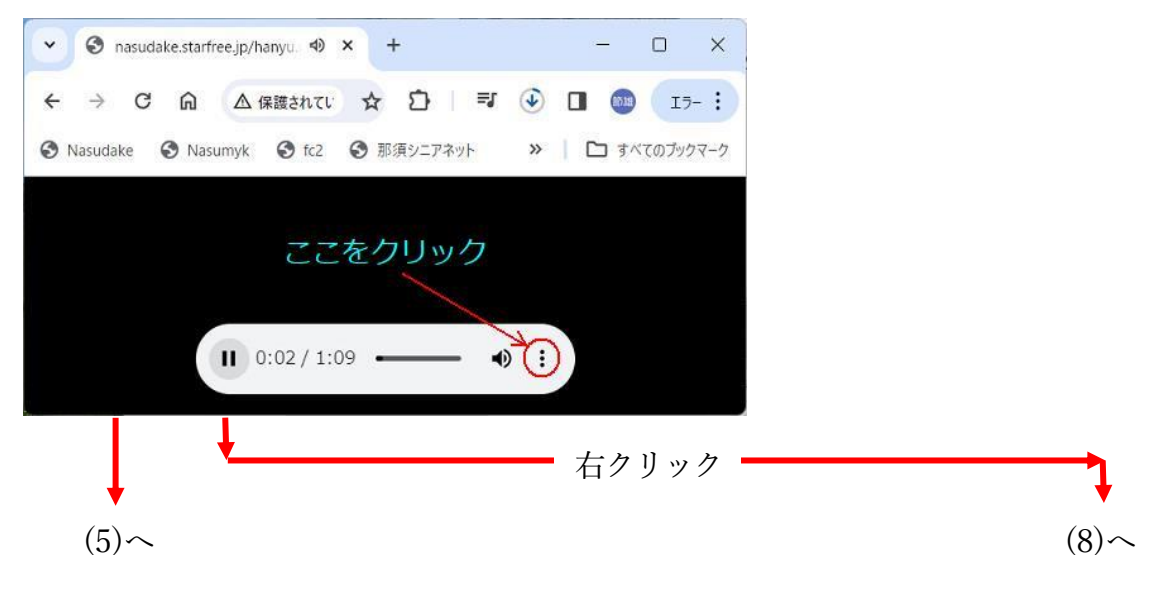

- (5) 画面中央のコントローラーの をクリック。
- (6) 新しい窓が開くのでダウンロードをクリックするとダウンロードが始まります。

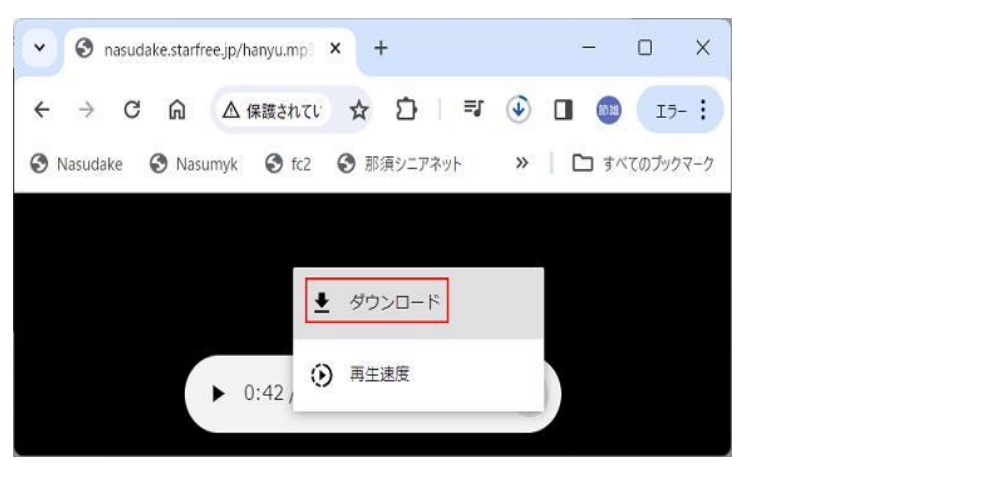

(7) ダウンロードした音楽は『ダウンロード』のフォルダー内に保存されます。

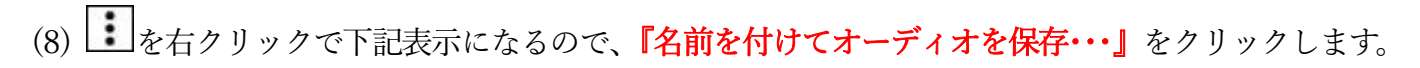

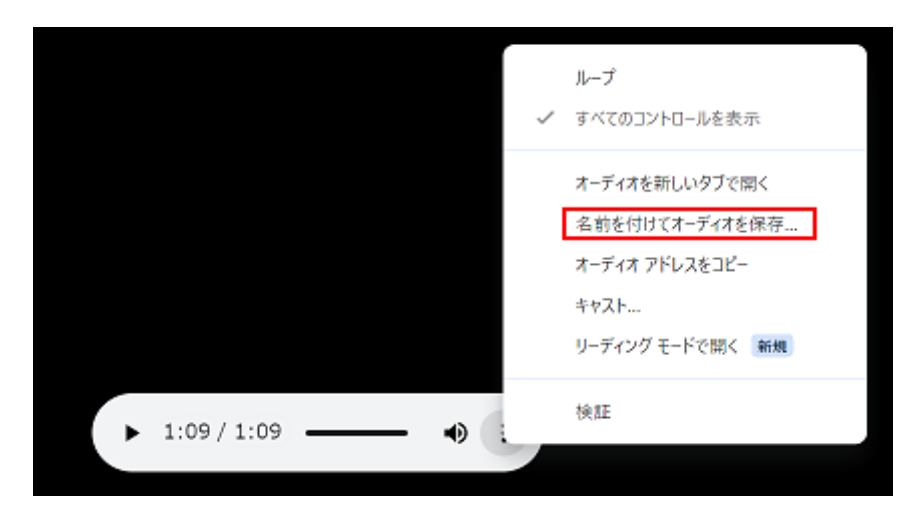

(9) 下図のような窓が開きますので、保存場所を設定し、名前を付けて保存します。

| 🌍 名前を付けて保存                                        |                              |                  | ×       |
|---------------------------------------------------|------------------------------|------------------|---------|
| $\leftrightarrow \rightarrow \checkmark \uparrow$ | 🗀 > ドキュ > 06.НР資料 🛛 🗸 🔿      | 06.HP資料の検索       | Q       |
| 整理・ 新しいフ                                          | オルダー                         | ≣ •              | • • • • |
| 📥 OneDrive - Per                                  | sor 名前                       | 更新日時             | 種類      |
|                                                   | BGM                          | 2023/03/11 19:33 | 771     |
| 🔚 デスクトップ                                          | * BMP                        | 2022/10/10 12:28 | 771     |
| 🚽 ダウンロード                                          | 🖈 🧮 Counter                  | 2022/10/10 12:28 | 771     |
| 🔛 ドキュメント                                          | 🖈 📜 Flash                    | 2022/10/10 12:28 | ファイ     |
| 🔀 ピクチャ                                            | 📌 📜 HTMLの勉強                  | 2023/02/21 21:51 | ファイ     |
| ▶ ビデオ                                             | * Music                      | 2022/10/10 12:29 | ファイ     |
| 🕢 ミュージック                                          | *                            |                  | - 1     |
| ファイル名(N);                                         | hanyu.mp3                    |                  | ~       |
| ファイルの種類(T):                                       | MP3 Audio File (VLC) (*.mp3) |                  | ~       |
|                                                   |                              |                  |         |
| ヘ フォルダーの非表示                                       |                              | 保存(S) キャン        | /ชม     |
|                                                   |                              |                  |         |